# **CLEVERTOUCH**<sup>®</sup>

# **PIKAOPAS** Clevertouch IMPACT LUX

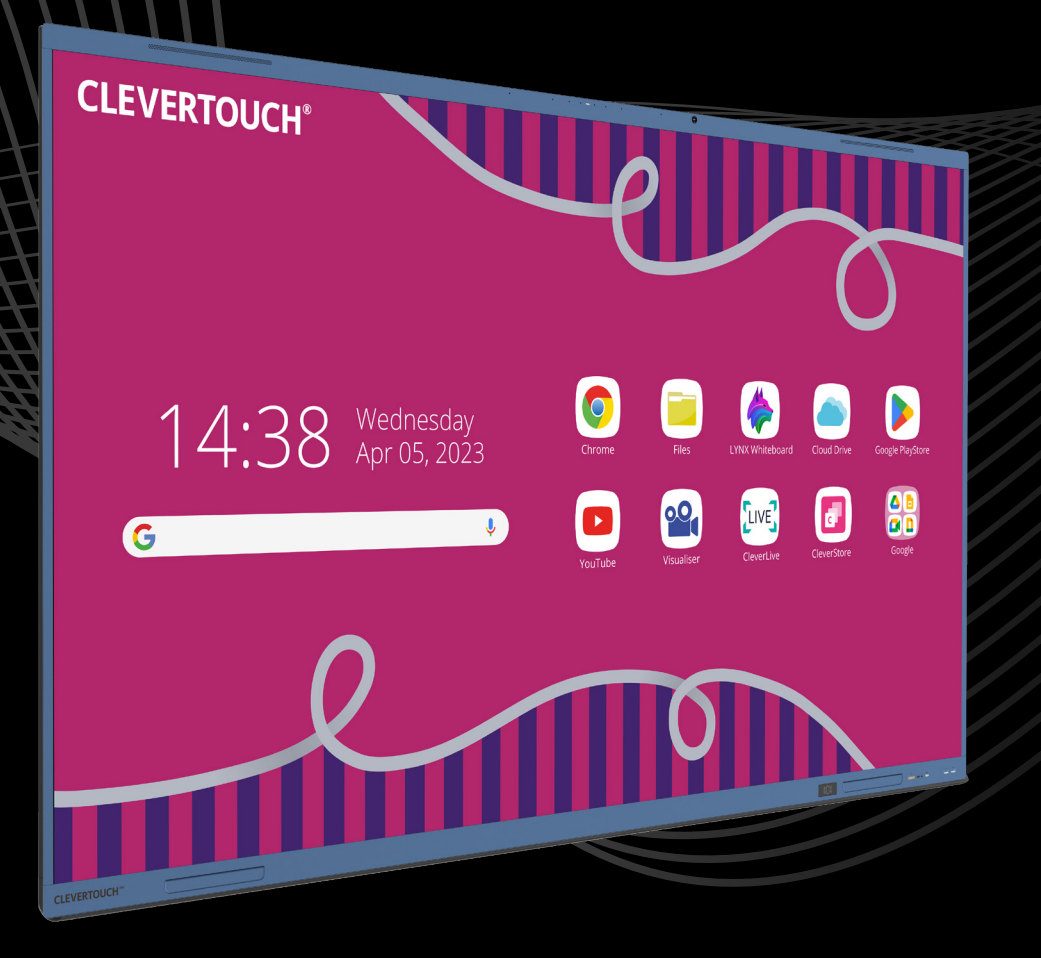

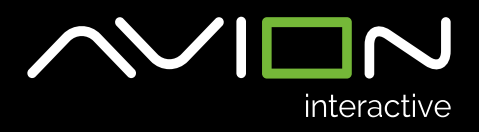

# Clevertouch Impact Lux kosketusnäyttö

## Näytön käynnistys

Näyttö käynnistyy alhaalla oikealla olevasta punaisesta painikkeesta 🖰 tai vastaavasti kaukosäätimen painikkeesta. 🖒

Käynnistyksen yhteydessä mahdollisesti asennettu OPS- tietokone käynnistyy automaattisesti.

## Tietokoneen liittäminen ja kuvalähteiden vaihto

Tietokone liitetään kosketusnäyttöön joko HDMI ja USB -kaapeleilla 1. ja 2. tai USB-C -kaapelilla 3.

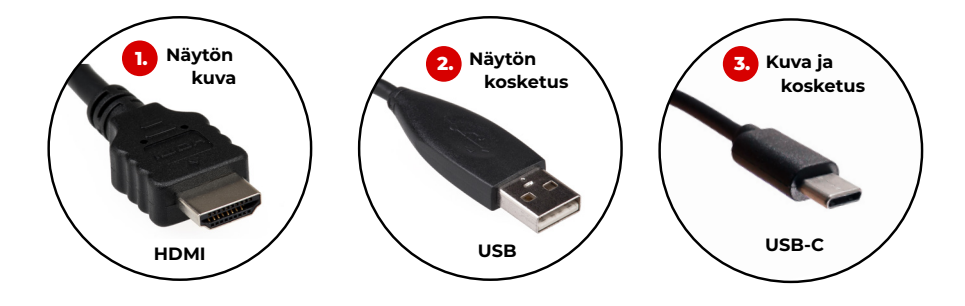

HDMI-kaapelilla tietokoneen kuva ja ääni menevät kosketusnäytölle
USB-kaapeli mahdollistaa tietokoneen ohjauksen kosketusnäytöltä

#### TAI VAIHTOEHTOISESTI

USB-C -kaapelilla kaikki toiminnot siirtyvät tietokoneen ja kosketusnäytön välillä. Kaapeli myös lataa useimpia kannettavia tietokoneita.

Jos tietokoneen kuva ei näy, varmista näppäimistön **## + P** -painikeyhdistelmällä, että näyttötilana on **Sama näyttö**.

# Aloitusnäkymä

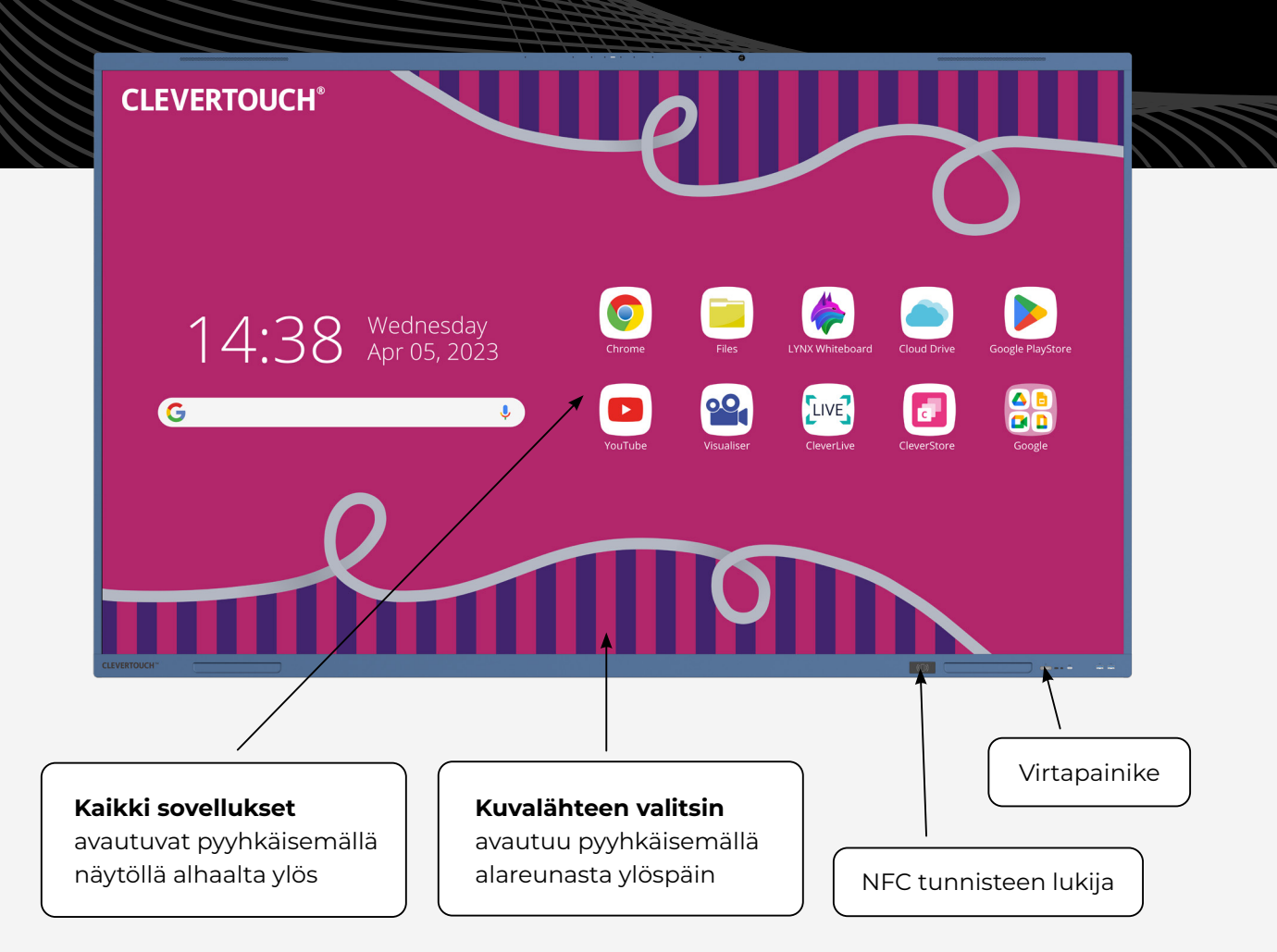

# Kuvalähteen valitsin

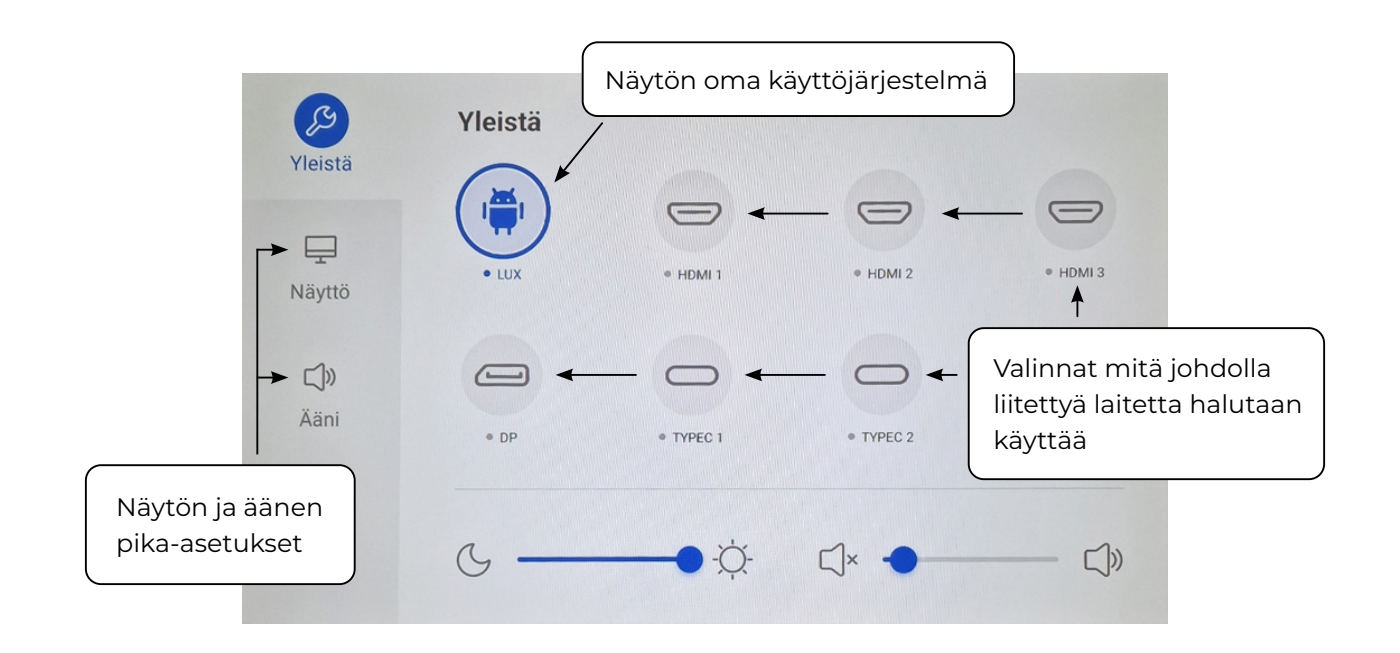

## Sovellukset

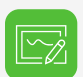

**Valkotaulu** toimii kuin perinteinen tussitaulu. Voit valita valmiita taustoja, piirtää erivärisillä kynillä. Kokeile kumittaa pelkästään kämmenellä! Taulu tunnistaa kynän paksuuden. Kynässä on ohut ja paksu pää. Nämä voidaan ohjelmoida piirtämään eri värejä. Voit tallentaa työt näytön muistiin, muistitikulle tai pilvipalveluun.

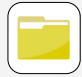

**Tiedostot** on näytön oma sisäinen resurssienhallinta. Täältä pääset käsiksi näyttöön tallennettuihin materiaaleihin sekä lisäksi pilvipalveluun.

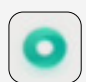

**Selaimen** avulla pääset internettiin. Voit halutessasi käyttää myös Chrome-selainta, mikä löytyy kaikkien sovellusten luettelosta.

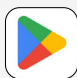

**Google Play-kauppa** on ilmainen sovellusten latauspankki. Tänne on lisätty satoja opettajien valitsemia sovelluksia. Tutustu sovelluksiin ja lataa niitä omalle näytöllesi.

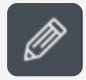

**Kynätyökalu** seuraa mukana kaikissa ikkunoissa ja sitä klikkaamalla avautuu työkalupalkki. Voit liikuttaa kynätyökalua mihin kohtaan tahansa näytöllä pitäen sormea kuvakkeen päällä.

# Työkalupalkki

- Jos näyttöön on asetettu salasana, voit lukita näytön painamalla lukkoa
- 🔗 🛛 Aukeaa pikatyökaluja esim. sekuntikello
- & Kuvakaappaus
- 🔍 Näytön zoomaus
- 🗱 🛛 Freeze jäädyttää sen hetkisen näkymän
- 🔗 🛛 Avaa kynällä piirtämisen ja sen asetukset
- 🛃 🗛 Avaa valkotaulun
- Avaa näytöllä auki olevat sovellukset
- Avaa kuvalähteen valitsimen
- 🖰 🛛 Palaa kotinäkymään
- ) Palaa edelliseen näkymään

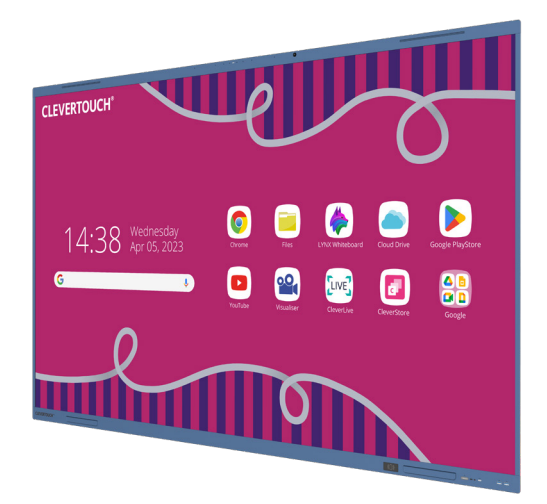

# Näytön käynnistäminen ja sammuttaminen

Painamalla virtapainiketta kerran, tai painamalla kaukosäätimen virtapainiketta, syttyy keskelle näyttöä sammumislaskuri. Näin näyttö sammutetaan **kokonaan**. Virtavalon painike pysyy punaisena.

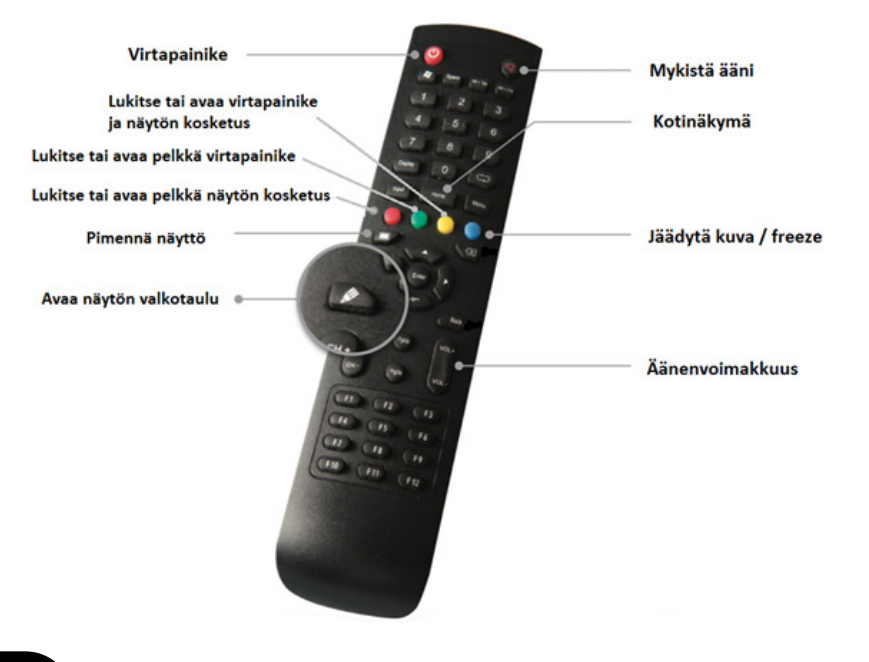

# Langaton kuvansiirto

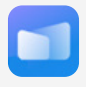

#### Langaton kuvansiirto mobiililaitteelta: Lataa Clevershare sovellus iPadille Appstoresta ja

Androidille Google play kaupasta.

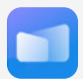

### Langaton kuvansiirto tietokoneelta:

Lataa työpöytäsovellus osoitteesta https://www.clevertouch.com/fi/products/clever-software-solutions/clevershare

Tarkista, että näyttö ja laite ovat samassa langattomassa verkossa. Avaa sovellus syötä kenttään numerosarja **E 164876** näytön yläreunasta. Voit heijastaa koko näytön, pelkän videon, kuvan tai käyttää mobiililaitteen kameraa dokumenttikamerana. Työpöytä ominaisuudella saat kosketusnäytön kuvan iPadille.

MUKAVIA KÄYTTÖHETKIÄ!

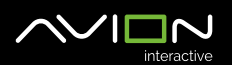

KÄYTTÄJÄTUKI:

support@avioninteractive.fi www.avioninteractive.fi